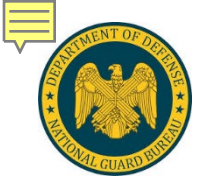

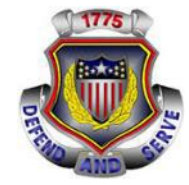

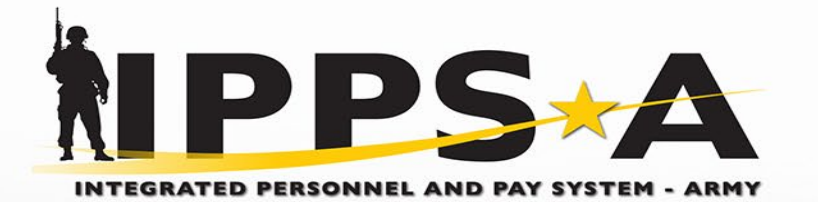

Requesting Access: Understanding Approval Paths

One Soldier 📩 One Record 📩 One Army

As of 7MAR24

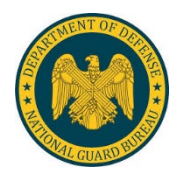

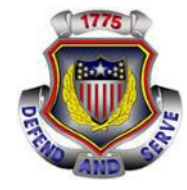

This is to help clarify and explain why Supervisors and/or Final Approvers can only add some subcats to an existing access request and not others. This guide references the NGB IPPSA Role Matrix to determine subcats and the corresponding Validator levels and approval paths.

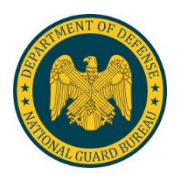

Sea Vie Use AR ASS CA CAI CAS HR HR HR HR HR OF ON PR RE SPE TM

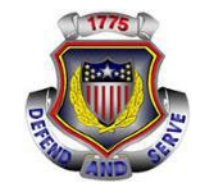

| Transaction Information  |                                |        |  |  |  |  |  |  |  |  |  |
|--------------------------|--------------------------------|--------|--|--|--|--|--|--|--|--|--|
| Effective Date: 03/06/2  | 024 B Expiration Date: 03/06/2 | 2025 🛐 |  |  |  |  |  |  |  |  |  |
| Contact Phone:           |                                |        |  |  |  |  |  |  |  |  |  |
| Current Security Setting | S                              |        |  |  |  |  |  |  |  |  |  |
| Category                 | Subcategory                    |        |  |  |  |  |  |  |  |  |  |
| FUNCTIONAL SYS-ADMIN     | CAREER MANAGEMENT              |        |  |  |  |  |  |  |  |  |  |
| HR PROFESSIONAL          | CAREER SERVICES                |        |  |  |  |  |  |  |  |  |  |
| HR PROFESSIONAL          | HR PROFESSIONAL                |        |  |  |  |  |  |  |  |  |  |
| HR PROFESSIONAL          | RESTRICTIONS                   |        |  |  |  |  |  |  |  |  |  |
| MEMBER                   | MEMBER                         |        |  |  |  |  |  |  |  |  |  |
| Show Current Roles       |                                |        |  |  |  |  |  |  |  |  |  |
| New Requested Security   | Settings                       |        |  |  |  |  |  |  |  |  |  |
| *Category                | * Subcategory                  |        |  |  |  |  |  |  |  |  |  |
| HR PROFESSIONAL          | CAREER SERVICES                | Q 🛨 🖃  |  |  |  |  |  |  |  |  |  |
| HR PROFESSIONAL          | HR PROFESSIONAL                | Q 🛨 🖻  |  |  |  |  |  |  |  |  |  |
| HR PROFESSIONAL          | RESTRICTIONS                   | Q 🛨 🖃  |  |  |  |  |  |  |  |  |  |
|                          | MEMBER                         |        |  |  |  |  |  |  |  |  |  |

## What determines what subcats a member can see when submitting an access request?

The viewable Subcategories (Subcats) are determined based off the members current level of access. If they only have member level access than they will only be able to see subcats that are set by the system to be viewable in all requests. If there are subcats that cannot be viewed, then it may require a validator with elevated access to submit a request on a member's behalf.

| Look Up Subcategory               | ×            | Look Lin Subcategory                       |
|-----------------------------------|--------------|--------------------------------------------|
|                                   | Help         | Look op Subcategory                        |
| User Category HR PROF             | ESSIONAL     | Help                                       |
| User Bundle begins with 💙         |              | S User Category FUNCTIONAL SYS-ADMIN       |
|                                   |              | User Bundle begins with ¥                  |
| Look Up Clear Cancel              | Basic Lookup |                                            |
| Pagrah Bagulta                    |              | Look Up Clear Cancel Basic Lookup          |
| Search Results                    |              |                                            |
| View 100 First 🐠 1-18 of 18 🐠 Las | 2            | Search Results                             |
| User Bundle                       |              | Di Mieur 100 First (A) 1.14 of 14 (A) Last |
| ARNG PROMO CREATE                 |              | view loo This of Piedrie of East           |
| ASSIGNMENT ACTIONS                |              | User Bundle                                |
| CAREER COUNSELOR                  |              | ABO                                        |
| JAREER SERVICES                   |              | ARISS ERR RESOLUTION                       |
|                                   |              | ATAC                                       |
| HR DATA USER                      |              | CAREER MANAGEMENT                          |
|                                   |              | KEEB VALIDATOR                             |
|                                   |              | MEL/MES                                    |
|                                   |              | PROVIDER GROUP ADMIN                       |
| OFFBOARDING                       |              | RESTRICTION MASS UPD                       |
| ONBOARDING                        |              | SENIORITY DATES                            |
| PROMO DECENTRALIZED               |              | SFARS REPORTING                            |
| RESTRICTIONS                      |              | TM CLSD MARKET ADMIN                       |
| SPECIAL POPULATION                |              | - TRNG INSTRUCTOR                          |
| IM CLSD MARKET UNIT               |              | TRNG RESOURCE ADMIN                        |
| VALIDATOR                         |              | YMAV MASS UPDATE                           |
| VALIDATOR ADMIN                   |              |                                            |

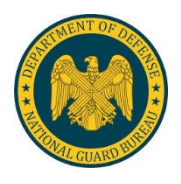

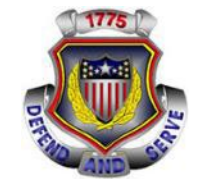

| OD Verification                 |          |                     | Marife. | _ |  |  |  |  |  |
|---------------------------------|----------|---------------------|---------|---|--|--|--|--|--|
| ⊖ Yes ⊂                         | No (Just | fication required)  | Verify  |   |  |  |  |  |  |
| LM Verification                 | ı        |                     |         |   |  |  |  |  |  |
| Show New Depar                  | tments   |                     |         |   |  |  |  |  |  |
|                                 | Nationa  | I Guard All         |         |   |  |  |  |  |  |
| Show New Roles<br>Row Security: | IP_HCM   | IDP_INCNG_ALL       | Look Up |   |  |  |  |  |  |
| MEMBER                          |          | MEMBER              |         | + |  |  |  |  |  |
| HR PROFESSIO                    | NAL      | RESTRICTIONS        | +       | - |  |  |  |  |  |
| HR PROFESSIO                    | NAL      | HR PROFESSIONAL +   |         |   |  |  |  |  |  |
| HR PROFESSIO                    | NAL      | CAREER SERVICES 🔹 🖃 |         |   |  |  |  |  |  |
| <ul> <li>Category</li> </ul>    |          | * Subcategory       |         |   |  |  |  |  |  |

| Approve                                                | Deny            | Save for Later |  |
|--------------------------------------------------------|-----------------|----------------|--|
| age 1                                                  |                 |                |  |
| V IPPS-A Ac                                            | cess Request:Pe | ending         |  |
| CAREER SERVICES<br>Pending<br>SGT ZACHAN<br>Supervisor | RY VENTERS      |                |  |
| HR PROFESSIONAL                                        |                 |                |  |
| Pending<br>SGT ZACHAN<br>Supervisor                    | RY VENTERS      |                |  |
|                                                        |                 |                |  |

#### How are approval routing paths created?

When a member submits an access request for any specific Subcategories (Subcats), and they push it to the inserted Supervisor for validation each requested subcat will automatically create an approval routing path.

#### Where can I see what path a request took?

Routing paths are visible once it is with an assigned Supervisor. The paths are found at the bottom of an access request under "Stage 1" and "IPPS-A Access Request: Pending"

## <u>What does an approval routing path do?</u> The path tells the system where each subcat in a request must go for it to be approved appropriately.

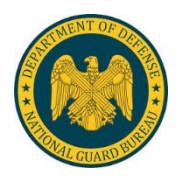

Supervisor Comments

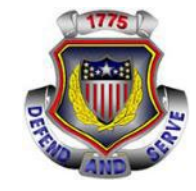

| DD Verifica           | tion                   |                    |         | _ |   |  |
|-----------------------|------------------------|--------------------|---------|---|---|--|
| ⊖ Yes                 | ○ No (Justi            | fication required) | Verify  |   |   |  |
| LM Verific            | ation                  |                    |         |   |   |  |
| Show New D            | epartments             | Guard Air          |         |   |   |  |
| Show New F<br>Row Sec | loles<br>urity: IP_HCM | DP_INCNG_ALL       | Look Up |   |   |  |
| MEMBER                |                        | MEMBER             |         | + |   |  |
| HR PROFES             | SSIONAL                | RESTRICTIONS       |         | + | - |  |
| HR PROFES             | SSIONAL                | HR PROFESSIONAL    | +       | - |   |  |
| HR PROFES             | SSIONAL                | CAREER SERVICES    |         | + | - |  |
|                       |                        | subcategory        |         |   |   |  |

| Notes/Comments:                    |                |                |
|------------------------------------|----------------|----------------|
|                                    |                |                |
| Approve                            | Deny           | Save for Later |
| Stage 1                            |                |                |
| 🔻 IPPS-A Ad                        | cess Request:P | ending         |
| CAREER SERVICES                    |                |                |
| Pending<br>SGT ZACHA<br>Supervisor | RY VENTERS     |                |
| HR PROFESSIONAL                    |                |                |
| Pending<br>SGT ZACHA<br>Supervisor | RY VENTERS     |                |
| RESTRICTIONS                       |                |                |
| Pending<br>SGT ZACHA<br>Supervisor | RY VENTERS     |                |

## Can I adjust an approval routing path? No. Routing paths can only be generated when a member creates a new access request, and they can not be altered at any other approval level, i.e. Supervisor or Final Approver (Validator, Validator Admin, KEEB Validator)

Where can I find a list of the approval routing paths? A list of the Validator roles can be found within the NGB IPPSA Role Matrix under tab 3. Subcat Alignment to Echelon or in the IPPS-A Subcategory Infographics which is in IPPS-A under "Help" - R3 IPPS-A Resources.

NGB IPPSA Role Matrix location: <u>ARNG IPPS-A Training Team</u> <u>| ARNG IPPS-A Training Resources | Microsoft Teams</u>

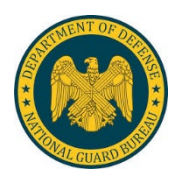

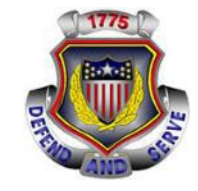

| Category                                                                                                    | * Subcategory                                                                                                    |               |         |   |   |      |
|----------------------------------------------------------------------------------------------------|----------------------------------------------------------------------------------------------------|---------------|---------|---|---|------|
| RPROFESSIONAL                                                                                                    | CAREER SERVICE                                                                                                    | S             |         | + | - |      |
| R PROFESSIONAL                                                                                                    | HR PROFESSIONA                                                                                                    | ۹L.           |         | + | - |      |
| R PROFESSIONAL                                                                                                    | RESTRICTIONS                                                                                                    |               |         | + | - |      |
| EMBER                                                                                                    | MEMBER                                                                                                    |               |         | + |   |      |
| ow New Roles                                                                                                    |                                                                                                    |               |         |   |   |      |
| Row Security: IP_HC                                                                                                    | MDP_INCNG_ALL                                                                                                    |               | Look Up |   |   |      |
| Natio                                                                                                    | nal Guard All                                                                                                    |               |         |   |   |      |
| ow New Departments                                                                                                    |                                                                                                    |               |         |   |   |      |
| M Verification                                                                                                    |                                                                                                    |               |         |   |   |      |
| Yes ONo (Jus                                                                                                    | stification required)                                                                                                    |               | Verify  |   |   |      |
| D Verification                                                                                                    | , , ,                                                                                                    |               |         |   |   |      |
| o vernication                                                                                                    |                                                                                                    |               | 14-26-  | _ |   |      |
| 🛛 Yes 🔍 No                                                                                                    |                                                                                                    |               | Verity  |   |   |      |
| pervisor Comments:<br>tes/Comments:                                                                                                    |                                                                                                    |               |         |   |   | <br> |
| eervisor Comments:                                                                                                    | Desu                                                                                                    | Cours feel at |         |   |   | <br> |
| pervisor Comments:<br>tes/Comments:<br>Approve                                                                                                    | Deny                                                                                                    | Save for Late | er      |   |   | <br> |
| Approve age 1 FPS-A AC                                                                                                    | Deny                                                                                                    | Save for Late | er      |   |   | <br> |
| Approve age 1 FPS-A Ac CAREER SERVICES                                                                                                    | Deny<br>ccess Request: P                                                                                                    | Save for Lat  | er      |   |   | <br> |
| es/Comments:<br>Approve<br>age 1<br>Pending<br>SGT ZACHAI                                                                                                    | Deny                                                                                                    | Save for Lat  | er      |   |   | <br> |
| Approve<br>age 1<br>CAREER SERVICES<br>Pending<br>SGT ZACHAI<br>Supervisor                                                                                                    | Deny                                                                                                    | Save for Late | er      |   |   |      |
| Approve                                                                                                    | Deny                                                                                                    | Save for Late | er      |   |   |      |
| Approve age 1 age 1 age 1 age 2 Pending Supervisor HR PROFES SIONAL Pending Career Services Pending Supervisor                                                                                                    | Deny CCESS Request: A p                                                                                                    | Save for Lat  | er      |   |   |      |
| Approve  Approve  Approve  Pending Sof ZACHA Sof ZaCHA Sof ZaCHA S                                                                                                    | Deny CCESS Request: A p RYVENTERS                                                                                                    | Save for Lat  | er      |   |   |      |
| Approve<br>Approve<br>App | Deny CCESS Request:A                                                                                                    | Save for Lat  | er      |   |   |      |
| Approve<br>Approve<br>App | Deny CCESS Request: A particular second second seco | Save for Lat  | er      |   |   | <br> |
| Approve Approve Approv                                                                                                    | Deny  ccess Request: P  RYVENTERS  RYVENTERS  RYVENTERS                                                                                                    | Save for Lat  | er .    |   |   | <br> |

For this example, the request has 3 separate approval paths it must take starting at the Supervisor level. The paths are automatically set for the Career Services, HR Professional, and Restrictions subcat since those are the subcats that the member initially requested.

Annotated below shows the approval paths for the 3 subcats requested. For the Restrictions subcat it shows it must be approved by a KEEB Validator, but the approval path is set for the KEEB Validator ROLE **IP\_HCMHR\_RESTRICTIONS\_VAL.** 

This approval path dictates what additional subcats you can add as a Supervisor or a Final Approver.

|                 |                 |      |                 |          | AR       |       |        |        |          |        |          | RNG Fulltime Manning Subcategory Alignment to Echelon |                           |       |  |
|-----------------|-----------------|------|-----------------|----------|----------|-------|--------|--------|----------|--------|----------|-------------------------------------------------------|---------------------------|-------|--|
|                 |                 |      |                 | Non - HR | HR Users |       |        |        |          |        | <u>v</u> | aldator Subcat / Required Role                        |                           |       |  |
|                 |                 |      |                 | Leaders/ |          |       |        |        |          |        | /        | Validator                                             | Validator Role (Path)     | 1     |  |
| <u>Category</u> | Subcategory     | Sub  | cat Desciption  | Other    | CO RNCO  | BN S1 | BDE S1 | DIV G1 | State G1 | NGB G1 | Program  |                                                       |                           | l rer |  |
| HR Professional | Career Services | Enlo | osed in Comment |          | Х        | Х     | Х      | х      | Х        |        |          | Validator Admin                                       | IP_HCMHR_VALIDATOR_ADMIN  | HR P  |  |
| HR Professional | HR Professional | Enlo | osed in Comment | Х        | Х        | Х     | Х      | х      | X        | Х      |          | Validator                                             | IP_HCMHR_VALIDATOR        |       |  |
| HR Professional | Restrictions    | Enl  | osed in Comment |          |          |       |        | х      | Х        | Х      |          | KEEB Validator                                        | IP_HCMHR_RESTRICTIONS_VAL | J     |  |
|                 |                 | _    |                 |          |          |       |        |        |          |        |          |                                                       |                           | _     |  |

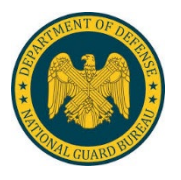

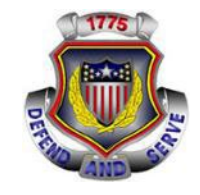

| Department: 00002948                                                          | AALDTW                                                                                                    | Look Up Subcategory                                                |  |  |  |  |  |  |
|-------------------------------------------------------------------------------|----------------------------------------------------------------------------------------------------|--------------------------------------------------------------------|--|--|--|--|--|--|
| Position: 05448003<br>Job Code: E42A<br>Location: 00003828<br>Clearance: F SE | Excess due to MTOE Change<br>HUMAN RESOURCES SPECIALIS<br>SHELBYVILLE<br>CRET                                    | Help<br>User Category HR PROFESSIONAL<br>User Bundle begins with V |  |  |  |  |  |  |
| Transaction Information                                                       |                                                                                                    | Look Up Clear Cancel Basic Lookup                                  |  |  |  |  |  |  |
| Effective Date: 03/06/20<br>Contact Phone:                                    | 24 Expiration D                                                                                                  | Search Results<br>View 100 First (1.18 of 18 ) Last                |  |  |  |  |  |  |
| Request Status: Submitte                                                      | d                                                                                                    | ARNG PROMO CREATE                                                  |  |  |  |  |  |  |
| h Tracking Information                                                        |                                                                                                    | ASSIGNMENT ACTIONS                                                 |  |  |  |  |  |  |
| P tracking information                                                        |                                                                                                    | CAREER COUNSELOR                                                   |  |  |  |  |  |  |
|                                                                               |                                                                                                    | CAREER SERVICES                                                    |  |  |  |  |  |  |
| Current Security Settings                                                     |                                                                                                    | HR DATA USER                                                       |  |  |  |  |  |  |
| Category                                                                      | Subcategory                                                                                                    | HR PRO LITE                                                        |  |  |  |  |  |  |
| FUNCTIONAL SYS-ADMIN                                                          | CAREER MANAGEMENT                                                                                                | HR PROFESSIONAL                                                    |  |  |  |  |  |  |
| HR PROFESSIONAL                                                               | CAREER SERVICES                                                                                                  | HR SUPERVISOR                                                      |  |  |  |  |  |  |
| HR PROFESSIONAL                                                               | HR PROFESSIONAL                                                                                                  | HR SYSTEM ADMIN                                                    |  |  |  |  |  |  |
| HR PROFESSIONAL                                                               | RESTRICTIONS                                                                                                    | OFFBOARDING                                                        |  |  |  |  |  |  |
| MEMBER                                                                        | MEMBER                                                                                                    | ONBOARDING                                                         |  |  |  |  |  |  |
|                                                                               |                                                                                                    | PROMO DECENTRALIZED                                                |  |  |  |  |  |  |
| Show Current Roles                                                            |                                                                                                    | RESTRICTIONS                                                       |  |  |  |  |  |  |
| Row Security: IP_HCMD                                                         | DP_INCNG_ALL                                                                                                    | SPECIAL POPULATION                                                 |  |  |  |  |  |  |
| National                                                                      | Guard All                                                                                                    | TM CLSD MARKET UNIT                                                |  |  |  |  |  |  |
| Show Current Departments                                                      | A STATE OF STATE OF STATE OF STATE OF STATE OF STATE OF STATE OF STATE OF STATE OF STATE OF STATE OF STATE OF ST |                                                                    |  |  |  |  |  |  |
|                                                                               |                                                                                                    | a series of the series series and the                              |  |  |  |  |  |  |
| New Requested Security S                                                      | ettings                                                                                                    |                                                                    |  |  |  |  |  |  |
| *Category                                                                     | * Subcategory                                                                                                    |                                                                    |  |  |  |  |  |  |
| HR PROFESSIONAL                                                               | CAREER SERVICES                                                                                                  |                                                                    |  |  |  |  |  |  |
| HR PROFESSIONAL                                                               |                                                                                                    |                                                                    |  |  |  |  |  |  |
| HR PROFESSIONAL                                                               | HR PROFESSIONAL                                                                                                  |                                                                    |  |  |  |  |  |  |
| HR PROFESSIONAL                                                               | RESTRICTIONS                                                                                                    | + -                                                                |  |  |  |  |  |  |
| MEMBER                                                                        | MEMBER                                                                                                    | +                                                                  |  |  |  |  |  |  |
|                                                                               |                                                                                                    |                                                                    |  |  |  |  |  |  |

What HR Professional subcats can I add on this access request? If I want to add any subcats onto the current access request as the Supervisor or Final Approver the subcat you add MUST have the same Validator Role as the original requesting subcats which are listed below.

Current Validator roles (Paths) on this request are currently: Career Services: IP\_HCMHR\_VALIDATOR\_ADMIN HR Professional: IP\_HCMHR\_VALIDATOR Restrictions: IP\_HCMHR\_RESTRICTIONS\_VAL

Aside from the 3 subcats I already have on the request; I can add any of the HR Professional subcats below because they are all share the above Validator Roles.

|                 |                          |                     |          |         |       |        |          |          |        | <u>A</u> | RNG Fulltime Mar | nning Subcategory Alignment to Ech | elon                                    |                       |                            |
|-----------------|--------------------------|---------------------|----------|---------|-------|--------|----------|----------|--------|----------|------------------|------------------------------------|-----------------------------------------|-----------------------|----------------------------|
|                 |                          |                     | Non - HR |         |       |        | HR Users |          |        |          | <u>Va</u>        | alisator Subcat / Required Role    |                                         |                       |                            |
|                 |                          |                     | Leaders/ |         |       |        |          |          |        |          | Validator        | Validator Role (Path)              |                                         |                       |                            |
| Category        | Subcategory              | Subcat Desciption   | Other    | CO RNCO | BN S1 | BDE S1 | DIV G1   | State G1 | NGB G1 | Program  |                  |                                    | Prerequisite SUBCAT                     | Roles Default Checked | Viewable in Access Request |
| HR Professional | Career Services          | Enlcosed in Comment |          | Х       | Х     | Х      | Х        | Х        |        |          | Validator Admin  | IP_HCMHR_VALIDATOR_ADMIN           | HR Professional or Validator Admin      | N                     | N                          |
| HR Professional | HR Professional          | Enlcosed in Comment | Х        | Х       | Х     | Х      | X        | Х        | Х      |          | Validator        | IP_HCMHR_VALIDATOR                 |                                         | Y                     | Y                          |
| HR Professional | Restrictions             | Enlcosed in Comment |          |         |       |        | X        | Х        | Х      |          | KEEB Validator   | IP_HCMHR_RESTRICTIONS_VAL          |                                         | N                     | Y                          |
| HR Professional | Career Services          | Enlcosed in Comment |          | Х       | Х     | Х      | Х        | Х        |        |          | Validator Admin  | IP_HCMHR_VALIDATOR_ADMIN           | HR Professional or Validator Admin      | N                     | N                          |
| HR Professional | HR Data User             | Enlcosed in Comment | Х        | X       | Х     | Х      | X        | X        | Х      |          | Validator        | IP_HCMHR_VALIDATOR                 |                                         | Y                     | Y                          |
| HR Professional | HR Professional          | Enlcosed in Comment | X        | X       | Х     | X      | X        | X        | Х      |          | Validator        | IP_HCMHR_VALIDATOR                 |                                         | Y                     | Y                          |
| HR Professional | HR Professional Lite*    | Enlcosed in Comment |          |         |       |        |          |          |        |          | Validator        | IP_HCMHR_VALIDATOR                 |                                         | Y                     | Y                          |
| HR Professional | HR Supervisor            | Enlcosed in Comment | Х        | X       | Х     | Х      | X        | Х        | Х      |          | Validator        | IP_HCMHR_VALIDATOR                 | HR Professional or Validator            | Y                     | N                          |
| HR Professional | HR System Admin          | Enlcosed in Comment |          |         |       |        | X        | Х        | Х      |          | Validator Admin  | IP_HCMHR_VALIDATOR_ADMIN           | HR Professional, Validator, or Valiator | Y                     | N                          |
| HR Professional | Offboarding              | Enlcosed in Comment |          |         |       |        |          | Х        | Х      |          | Validator Admin  | IP_HCMHR_VALIDATOR_ADMIN           | HR Professional, Validator, or Valiator | N                     | N                          |
| HR Professional | Onboarding               | Enlcosed in Comment |          |         |       |        |          | X        | Х      |          | Validator Admin  | IP_HCMHR_VALIDATOR_ADMIN           | HR Professional, Validator, or Valiator | N                     | N                          |
| HR Professional | Promotions Decentralized | Enlcosed in Comment | Х        | X       | X     | Х      | X        | X        | Х      |          | Validator        | IP_HCMHR_VALIDATOR                 |                                         | N                     | Y                          |
| HR Professional | Special Population       | Enlcosed in Comment | Х        |         |       |        |          | X        | Х      |          | Validator Admin  | IP_HCMHR_VALIDATOR_ADMIN           | HR Professional, Validator, or Valiator | N                     | N                          |
| HR Professional | TM CLSD MARKET UNI       | Enlcosed in Comment |          | X       | Х     | X      | X        |          |        |          | Validator        | IP_HCMHR_VALIDATOR                 | Commander, Manager, or HR Professi      | N                     | N                          |
| HR Professional | Validator                | Enlcosed in Comment |          |         |       | Х      | Х        | Х        |        |          | Validator Admin  | IP_HCMHR_VALIDATOR_ADMIN           |                                         | Y                     | Y                          |
| HR Professional | Validator Admin          | Enlcosed in Comment |          |         |       |        | Х        | Х        |        |          | Validator Admin  | P_HCMHR_VALIDATOR_ADMIN            |                                         | Y                     | Y                          |
|                 |                          |                     |          |         |       |        |          |          |        |          |                  |                                    |                                         |                       |                            |

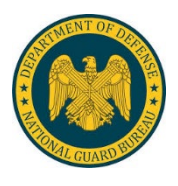

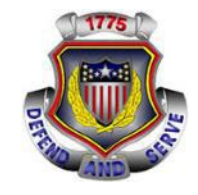

#### Why do you receive the error below?

This error means that you tried to add in a subcat that has a different validator approval path from what has already been established on the initial request.

<u>I already have a subcat that gets approved by a KEEB Validator on the initial request why am I getting the error?</u> The Restrictions subcat gets approved by a KEEB Validator, but the approval path or Validator ROLE is IP\_HCMHR\_RESTRICTIONS\_VAL. The reason you cannot add the Assignment Actions subcat is because Assignment Actions gets approved by a KEEB Validator, but the approval path or Validator ROLE is for IP\_HCMHR\_KEY\_ENTITY\_VAL and that role was not established on the initial request

| Category                     | *Subcategory                                          |         |         |                                                                                                    |
|------------------------------|-------------------------------------------------------|---------|---------|----------------------------------------------------------------------------------------------------|
| R PROFESSIONAL               | CAREER SERVICES                                       | +       |         |                                                                                                    |
| R PROFESSIONAL               | ASSIGNMENT ACTIONS                                    | 1 +     |         |                                                                                                    |
| R PROFESSIONAL               | HR PROFESSIONAL                                       | ŧ       |         |                                                                                                    |
| R PROFESSIONAL               | RESTRICTIONS                                          | +       |         |                                                                                                    |
| EMBER                        | MEMBER                                                | +       |         |                                                                                                    |
| sage                         |                                                       |         |         |                                                                                                    |
| annot add this bundle as the | e workflow paths and associated roles have alread     | y beer  | set. (2 | 24000,181)                                                                                                    |
|                              | d bundles that align with the roles associated with : | the cur | rent bu | undles in the request. If the user needs a bundle that you cannot add at this time, he/she will have to submit a new access req |
| se note that you can only ad |                                                       |         |         |                                                                                                    |

|                 | ARNG Fulltime Manning Subc |                     |          |         |       |        |          |          |        |                                  |                 |                           |      |  |  |
|-----------------|----------------------------|---------------------|----------|---------|-------|--------|----------|----------|--------|----------------------------------|-----------------|---------------------------|------|--|--|
|                 |                            |                     | Non - HR |         |       |        | HR Users |          |        | Validator Subcat / Required Role |                 |                           |      |  |  |
|                 |                            |                     | Leaders/ |         |       |        |          |          |        |                                  | Validator       | Validator Role (Path)     |      |  |  |
| Category        | Subcategory                | Subcat Desciption   | Other    | CO RNCO | BN S1 | BDE S1 | DIV G1   | State G1 | NGB G1 | Program                          |                 |                           | Prei |  |  |
| HR Professional | Career Services            | Enlcosed in Comment |          | Х       | Х     | Х      | Х        | Х        |        |                                  | Validator Admin | IP_HCMHR_VALIDATOR_ADMIN  | HR F |  |  |
| HR Professional | HR Professional            | Enlcosed in Comment | x        | x       | x     | x      | x        | x        | x      |                                  | Validator       | IP HOMHE VALIDATOR        |      |  |  |
| HR Professional | Restrictions               | Enlcosed in Comment |          |         |       |        | Х        | Х        | х      |                                  | KEEB Validator  | IP_HCMHR_RESTRICTIONS_VAL |      |  |  |
| HR Professional | Assignment Actions         | Enlcosed in Comment |          |         |       |        | Х        | Х        | Х      |                                  | KEEB Validator  | IP_HCMHR_KEY_ENTITY_VAL   | HR F |  |  |

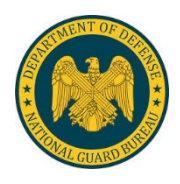

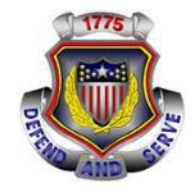

What if a member needs to have Promotions Centralized on their request but they don't see it? If they don't have the ability to see Promotions Centralized, then a KEEB Validator will have to create an access request on behalf of the member.

# Is there a subcat that has the same approval validator path and can be added in by a Supervisor or Final Approver?

Yes!! Promotions Centralized must be approved by a KEEB Validator but its validator role (path) is IP\_HCMHR\_PROMOTIONS\_VALIDATOR and the one subcat that the ARNG uses with the same validator role (path) is the ARNG Promo Create subcat.

A member who already carries the ARNG Promo Create subcat on their current access and they need Promotions Centralized and cannot view the subcat, then a Supervisor or the Final Approver will have the ability to add it to the request and then it can be pushed as normal.

|                                                        |                        | 1                   |          |          |       |        |        |          |        |         |                                  |                               |       |
|--------------------------------------------------------|------------------------|---------------------|----------|----------|-------|--------|--------|----------|--------|---------|----------------------------------|-------------------------------|-------|
| ARNG Fulltime Manning Subcategory Alignment to Echelon |                        |                     |          |          |       |        |        |          |        |         |                                  |                               |       |
|                                                        |                        |                     | Non - HR | HR Users |       |        |        |          |        |         | Validator Subcat / Required Role |                               |       |
|                                                        |                        |                     | Leaders/ |          |       |        |        |          |        |         | Validator                        | Validator Role (Path)         |       |
| Category                                               | Subcategory            | Subcat Desciption   | Other    | CO RNCO  | BN S1 | BDE S1 | DIV G1 | State G1 | NGB G1 | Program |                                  |                               | Prer  |
| HR Professional                                        | ARNG Promo Create      | Enlcosed in Comment |          |          |       |        |        | Х        | Х      |         | KEEB Validator                   | IP_HCMHR_PROMOTIONS_VALIDATOR | HR PI |
| Functional Sys - Admin                                 | Promotions Centralized | Enlcosed in Comment |          |          |       |        |        | Х        | Х      |         | KEEB Validator                   | IP_HCMHR_PROMOTIONS_VALIDATOR | KEEB  |